## Действия при замене сертификата подписи

После смены электронной подписи необходимо:

- 1) установить подпись руководителя, старую подпись удалить
- 2) проверить работоспособность сертификата, войдя в личный кабинет «честного знака».
- 3) открыть криптопро CSP, вкладку «сервис»

| 🕈 Криптоl Ip                     | IO CSP                                |                                | × = =                      |                         |                  |
|----------------------------------|---------------------------------------|--------------------------------|----------------------------|-------------------------|------------------|
| Безопаснос                       | ть Winlog                             | - Hotelp                       | ски ILS                    | Крипто                  | проваидеры       |
| Общие                            | Эборудовани                           | Сервис                         | Дополни                    | тельно                  | Алгоритмы        |
| -Контейне<br>Эти маст            | р закрытого                           | ключа                          | Path Cronk                 |                         | пи               |
| удалить                          | контейнер за                          | крытого ключ                   | ать, скопи<br>а с носите:  | проватви.<br>Ля.        | ////             |
| Протест                          | ировать                               | <u>С</u> копирова              | ать                        | <u>У</u> дали           | 1ть              |
| Сертифи                          | каты в конте                          | йнере закрыт                   | ого ключа                  |                         |                  |
| Этот мас<br>в контей<br>сертифик | тер позволяе<br>нере закрыто<br>атов, | т просмотреть<br>го ключа, и у | о сертифика<br>становить і | аты, нахо<br>их в храні | дящиеся<br>илище |
|                                  |                                       | осмотреть се                   | ртификаты                  | і в <u>к</u> онтей      | нере             |
| _ Личный с                       | ертификат                             |                                |                            |                         |                  |
| Этот мас<br>контейне<br>хранилиц | тер позволяе<br>ром закрыто<br>це.    | т связать сер<br>ю ключа, уст  | гификат из<br>ановив это:  | файла с<br>т сертифи    | кат в            |
|                                  |                                       | Установить                     | личный се                  | ртификат                |                  |
| Пароли з                         | акрытых клю                           | чей                            |                            |                         |                  |
| Эти масти<br>ключей и            | ера позволяю<br>іли удалить з         | от изменить па<br>апомненные р | ароли (ПИН-<br>анее парол  | -коды) зан<br>и.        | крытых           |
| ме <u>И</u> зм                   | енить пароль                          | Уд                             | алить запо                 | мненные                 | <u>п</u> ароли   |
| Портал тех                       | поддержки                             | ОК                             | 01                         | гмена                   | Применить        |

Сертификат надо установить в хранилище КОМПЬЮТЕРА, не пользователя (если вариант «компьютера» недоступен, надо криптопроСЅР запустить от имени администратора).

| Контейнер закрытого ключа                                                                                                    |                 |                 |         |
|----------------------------------------------------------------------------------------------------|-----------------|-----------------|---------|
| Введите или укажите контейнер закр<br>сертификатов в этом контейнере                                                                                 | ытого ключа для | просмотра       |         |
|                                                                                                    |                 |                 |         |
|                                                                                                    |                 |                 |         |
| ія ключевого контейнера:                                                                                                    |                 |                 |         |
|                                                                                                    |                 | O               | зор     |
|                                                                                                    |                 |                 |         |
|                                                                                                    |                 |                 |         |
| зеденное имя задает ключевой контейнер                                                                                                    | :               | По серт         | ификату |
| веденное имя задает ключевой контейнер<br>Пользователя<br>Компьютера                                                                                 | :               | No <u>c</u> ept | ификату |
| веденное имя задает ключевой контейнер<br>Пользователо<br>Компьютера                                                                                 | :               | No <u>c</u> ept | ификату |
| веденное имя задает ключевой контейнер<br>Пользователа<br>Компьютера<br>ыберите CSP для поиска ключевых контей                                       | :<br>неров:     | Πο <u>c</u> ept | ификату |
| зеденное имя задает ключевой контейнер<br>Пользователа<br>Компьютера<br>оберите CSP для поиска ключевых контей<br>се поддерживаемые криптопровайдеры | :<br>неров:     |                 | ификату |

B2%D0%BA%D0%B0 %D0%B7%D0%B0%D0%B

(если вариант «компьютера» недоступен, надо криптопроCSP запустить от имени администратора).

4) Выбрать из списка новый сертификат, проверить срок действия и установить его.

| 🥶 Сертификаты в ко                                                                           | онтеинере закрытого ключа                                     |                                       |
|----------------------------------------------------------------------------------------------|---------------------------------------------------------------|---------------------------------------|
| <b>Сертификат для</b><br>Просмотрите и                                                       | просмотра<br>выберите сертификат                              |                                       |
| Сертификат:<br>Субъект:<br>Поставщик:<br>Действителен <u>с</u> :<br>Действителен <u>п</u> о: | 000<br>8 апреля 2021 г. 10:23:41<br>8 апреля 2022 г. 10:26:35 |                                       |
| Серийный <u>н</u> омер:                                                                      | 1                                                             | 2                                     |
|                                                                                              | Установить                                                    | о С <u>в</u> ойства<br>О <u>б</u> зор |
|                                                                                              | < <u>Н</u> азад Готово                                        | Отмена                                |

5) После установки повторите шаги 3-4, но нажмите не «установить», а «свойства», в открывшемся списке выбрать вкладку «состав», найти строку «отпечаток» и скопировать с помощью сочетания клавиш ctrl+insert (ctrl+c не сработает).

Last update:

%B4%D0%BF%D0%B8%D1%81%D0%B8&rev=1679985379

| 2024/05/08 | 16:44 |
|------------|-------|
|------------|-------|

| 🔅 Сертификат                                              | <b>×</b>             |  |  |  |  |
|-----------------------------------------------------------|----------------------|--|--|--|--|
| Общие Состав Путь сертификации                            |                      |  |  |  |  |
| Показать: Только свойства                                 |                      |  |  |  |  |
| Поле                                                      | Значение             |  |  |  |  |
| Алгоритм отпечатка Отпечаток                              | sha1                 |  |  |  |  |
| 60 52 f7 9Ъ 44 10 6f<br>81                                | 40 df 8f 1d df e7 f2 |  |  |  |  |
| выдел                                                     |                      |  |  |  |  |
| <u>своиства</u><br>Подробнее о <u>составе сертификата</u> |                      |  |  |  |  |
|                                                           | ок                   |  |  |  |  |

## 6) остановить службу Znaker

7) в папке с:\znaker открыть на редактирование файл znaker.ini

8) изменить в нем значение параметра otpSert на ОТПЕЧАТОК нового сертификата (копируем его на шаге 5 в криптопро, в свойствах сертификата). Примечание. Требуется именно отпечаток, не серийный номер.

9) сохранить znaker.ini. Сообщение о символе unicode игноририровать, подтверждать запись. 10) запустить службу Znaker

Для проверки корректности действий можно:

a) либо в любом из документов печати в Водяном получить состояние ввода в оборот б) либо сразу перезапустить службу Znaker и в ПРЕДпоследнем протоколе в папке c:\znaker\log убедиться, что подключение прошло успешно (получен баланс в системе «честный знак»).

Если получение баланса не проходит, попробуйте дать права на работу с сертификатом пользователю windows СЛУЖБА в приложении «Сертификаты», после чего перезапустите Znaker

## к оглавлению раздела

| From:<br>https://vodasoft.ru/wiki - Водяной                                                                                                    |  |
|----------------------------------------------------------------------------------------------------|--|
| Permanent link:<br>https://vodasoft.ru/wiki/doku.php?id=%D0%8E%D0%80%D0%8A%D0%88%D0%8E%D0%8E%D0%8A%D0%8E%D0%8D%D0%8E%D0%8E%D0% |  |
| ast update: 2023/03/28 09:36                                                                                                    |  |